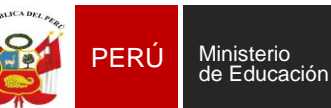

Unidad de Gestión Educativa Local N° 03 Área de Supervisión y Gestión del Servicio Educativo Sistema de Información de Apoyo a la Gestión de la Institución Educativa

#### CAPACITACIÓN PRESENCIAL 2023 DEL SIAGIE EN EBA

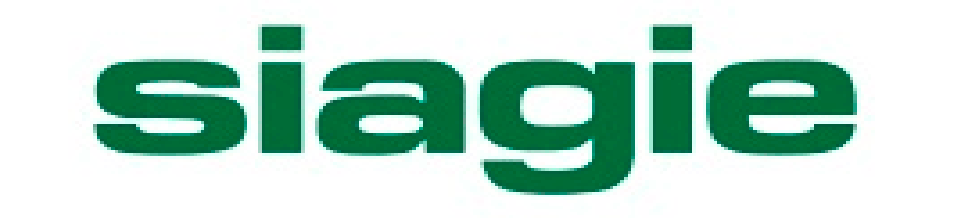

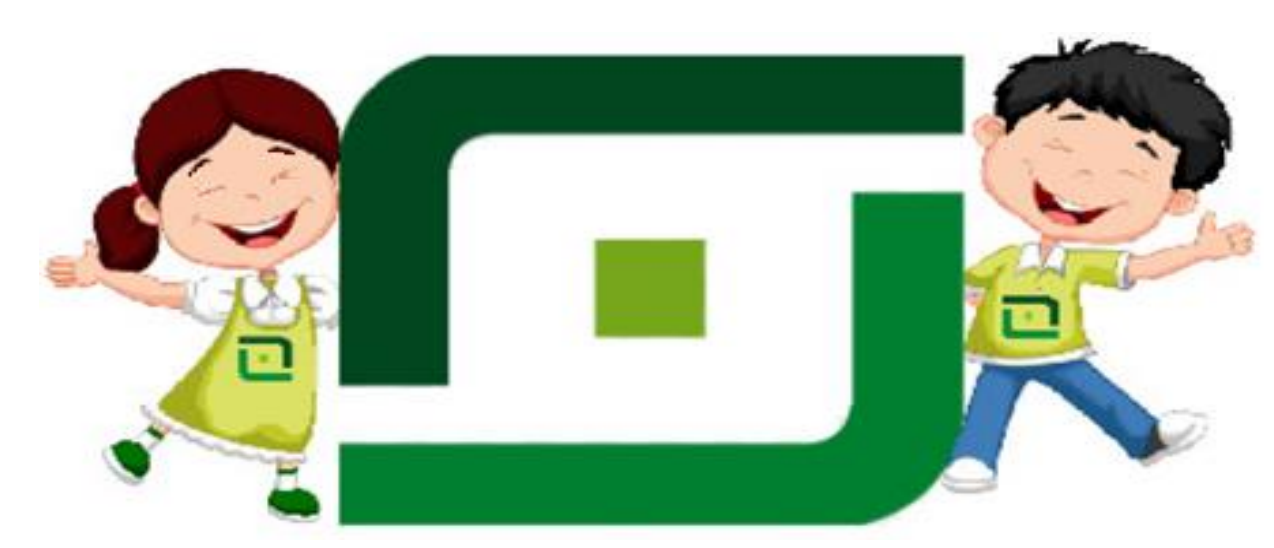

- > Normas legales.
- Registro de evaluación por períodos en el SIAGIE.
- Registro de Asistencia en el SIAGIE.

Lic. Fredy Vega Segura

AREA - ASGESE Equipo SIAGIE - UGEL 03

#### NORMAS LEGALES RVM 094-2020-MINEDU.

"Norma que regula la Evaluación de las Competencias de los Estudiantes de Educación Básica".

| NIVEL DE LOGRO                                                                                                    |
|----------------------------------------------------------------------------------------------------|
| Descripción                                                                                                    |
| LOGRO DESTACADO                                                                                                    |
| Cuando el estudiante evidencia un nivel superior a lo esperado respecto a la<br>competencia. Esto quiere decir que demuestra aprendizajes que van más<br>allá del nivel esperado.                                                                              |
| LOGRO ESPERADO                                                                                                    |
| Cuando el estudiante evidencia el nivel esperado respecto a la competencia,<br>demostrando manejo satisfactorio en todas las tareas propuestas y en el<br>tiempo programado.                                                                                   |
| EN PROCESO                                                                                                    |
| Cuando el estudiante está próximo o cerca al nivel esperado respecto a la<br>competencia, para lo cual requiere acompañamiento durante un tiempo<br>razonable para lograrlo.                                                                                   |
| EN INICIO                                                                                                    |
| Cuando el estudiante muestra un progreso mínimo en una competencia de<br>acuerdo al nivel esperado. Evidencia con frecuencia dificultades en el<br>desarrollo de las tareas, por lo que necesita mayor tiempo de<br>acompañamiento e intervención del docente. |
|                                                                                                    |

> Registro de notas por periodos en SIAGIE.

5.1.2.2 Registro en el SIAGIE

- 1. A lo largo del periodo lectivo, el docente debe consignar el nivel de logro alcanzado por el estudiante solo de las competencias que se han desarrollado y evaluado explícitamente en cada periodo.
- 2. Las II.EE. públicas y privadas deben registrar en el SIAGIE, la información mencionada en los numerales precedentes, por periodo.

|       | NIVEL/CICLO             | GRADO             | CALIFICACIONES               | HABILITAR PERIODO | PROCESAR<br>CALIFICACIONES | INFORME DE<br>PROGRESO |
|-------|-------------------------|-------------------|------------------------------|-------------------|----------------------------|------------------------|
| EBE - | PRITE                   | 0 a 2 Años        | Conclusiones<br>Descriptivas |                   |                            |                        |
|       | INICIAL                 | 3 a 5 Años        |                              | Por periodo       | Grado o Sección            | Grado o Sección        |
|       | PRIMARIA                | 1 a 6° Grado      | AD, A, D 0 C                 |                   |                            |                        |
| ſ     | -                       |                   |                              |                   |                            |                        |
|       | NIVEL/CICLO             | GRADO             | CALIFICACIONES               | HABILITAR PERIODO | PROCESAR<br>CALIFICACIONES | INFORME DE<br>PROGRESO |
|       | INICIAL                 | 0 a 2 Años        | Conclusiones<br>Descriptivas |                   |                            |                        |
| LDK   |                         | 3 a 5 Años        |                              | Por periodo       | Grado o Sección            | Grado o Sección        |
|       | PRIMARIA                | 1 a 6° Grado      | AD, A,B o C                  |                   |                            |                        |
| Į     | SECUNDARIA              | 1 a 5° Grado      |                              |                   |                            |                        |
|       | _                       |                   |                              |                   |                            |                        |
|       | NIVEL/CICLO             | GRADO             | CALIFICACIONES               | HABILITAR PERIODO | PROCESAR<br>CALIFICACIONES | INFORME DE<br>PROGRESO |
| EBA - | INICIAL E<br>INTERMEDIO | 1°,2°<br>1°,2°,3° | AD, A.B o C                  | Sección           | Sección                    | Sección                |
|       | AVANZADO                | 1° a 4°           | , ,                          |                   |                            |                        |

#### **RM 432-2020-MINEDU**

Registro de la trayectoria educativa del estudiante en EB

5.5.2 Las solicitudes de información contenida e el SIAGIE serán atendidas por la UE,...

5.7.1 Documentos de carácter oficial: Certificado Oficial de Estudios,... Sólo la última emisión es válida.

6.1.1.d Realizar, excepcionalmente, el registro y/o modificación de datos de las y los estudiantes, de las nóminas de matrícula o actas de evaluación en el SIAGIE....

6.2.11 Emitir a través del SIAGIE los documentos oficiales... estos documentos deberán contar con la firma del funcionario responsable de la emisión, según corresponda.

7.1 El uso indebido del SIAGIE, dará lugar a las acciones de deslinde de responsabilidad administrativa disciplinaria, en el marco de lo establecido en la Ley 29944, Ley de Reforma Magisterial y su reglamento; Ley N° 30057, Ley del Servicio Civil y su reglamento, según corresponda.

#### **RM 447-2020-MINEDU**

Norma sobre el proceso de matrícula en la EB

V.8 Edades normativas EBR-EBE Pág. 12-13

V.9 Exoneraciones

v.12 El proceso de matrícula concluye con el registro de la información del/de la estudiante en el SIAGIE.

La Nómina de matrícula... se genera a través del SIAGIE. Pág. 15

Anexo II Modelo de Declaración Jurada para estudiantes sin documentos

Anexo IV Modelo de solicitud para exoneraciones

Anexo V Modelo de solicitud para actualizar o modificar información de la FUM

#### **REQUISITOS PARA CONFIGURAR POR PERÍODOS**

- ✓ Verificar que los PERIODOS DE EVALUACIÓN estén configurados ANTES de habilitar el registro de calificaciones por períodos.
- ✓ Todos los estudiantes deben estar en situación de DEFINITIVO
- Todos los alumnos evaluados por Ingreso/Reingreso deben contar con matrícula (excepto estudiantes evaluados en sexto grado de primaria EBR)- Ubicación Convalidación, Revalidación.
- ✓ Si cuenta con proceso de traslado "Ingreso", el estudiante debe contar con matrícula en la IE
- ✓ El proceso de cambio de sección, debe contar con estado "Procesado".
- Las IIEE (Secundaria) que cuentan con especialidades en Educación para el Trabajo, al menos un estudiante debe estar asociado a la especialidad en el grado.
- $\checkmark$  Todos los estudiantes deben estar asociados a una nómina de matrícula.

#### Pasos para activar el Periodo Promocional

siagie

Sistema de Información de Apoyo a la Gestión de la Institución Educativa

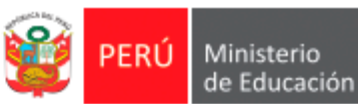

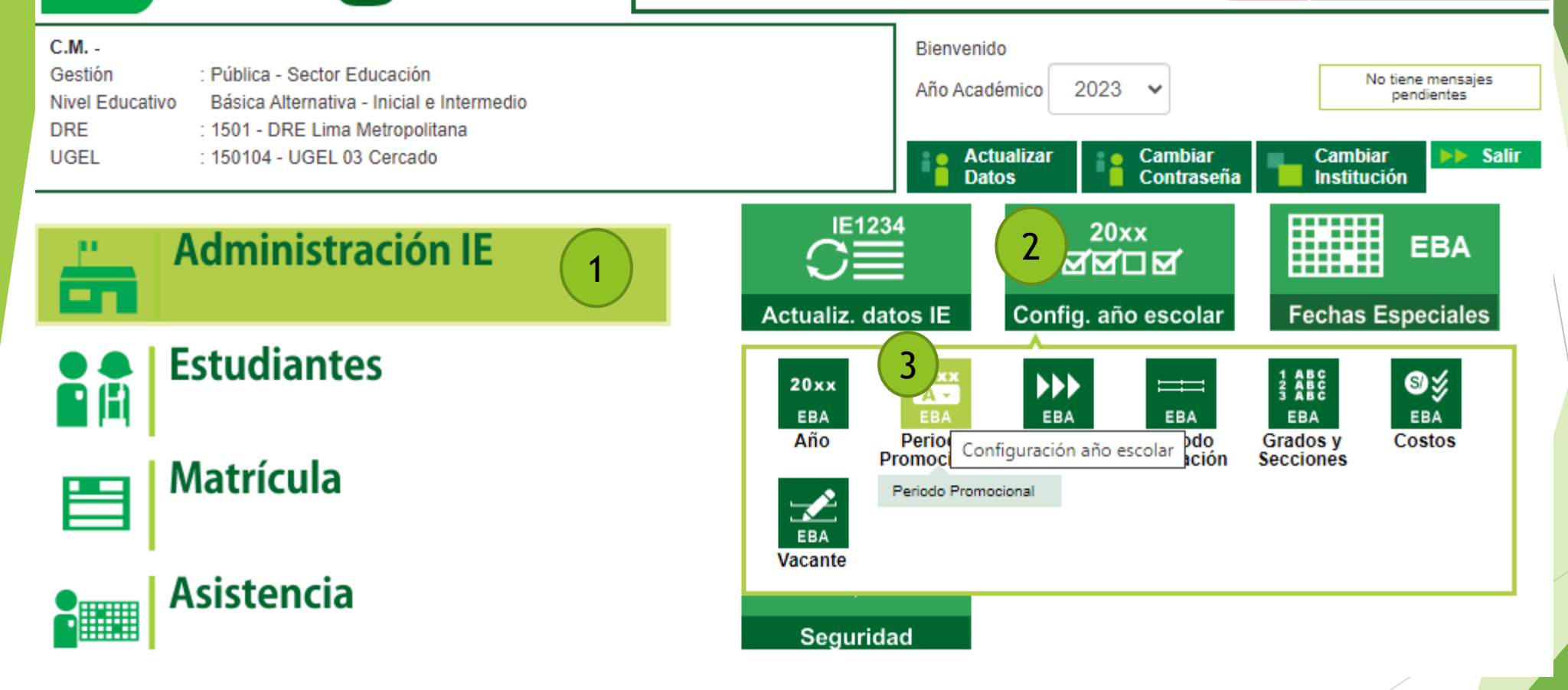

#### Periodo promocional 2023.

2 2023 - Promocional/Atención I

Registro de Notas Finales

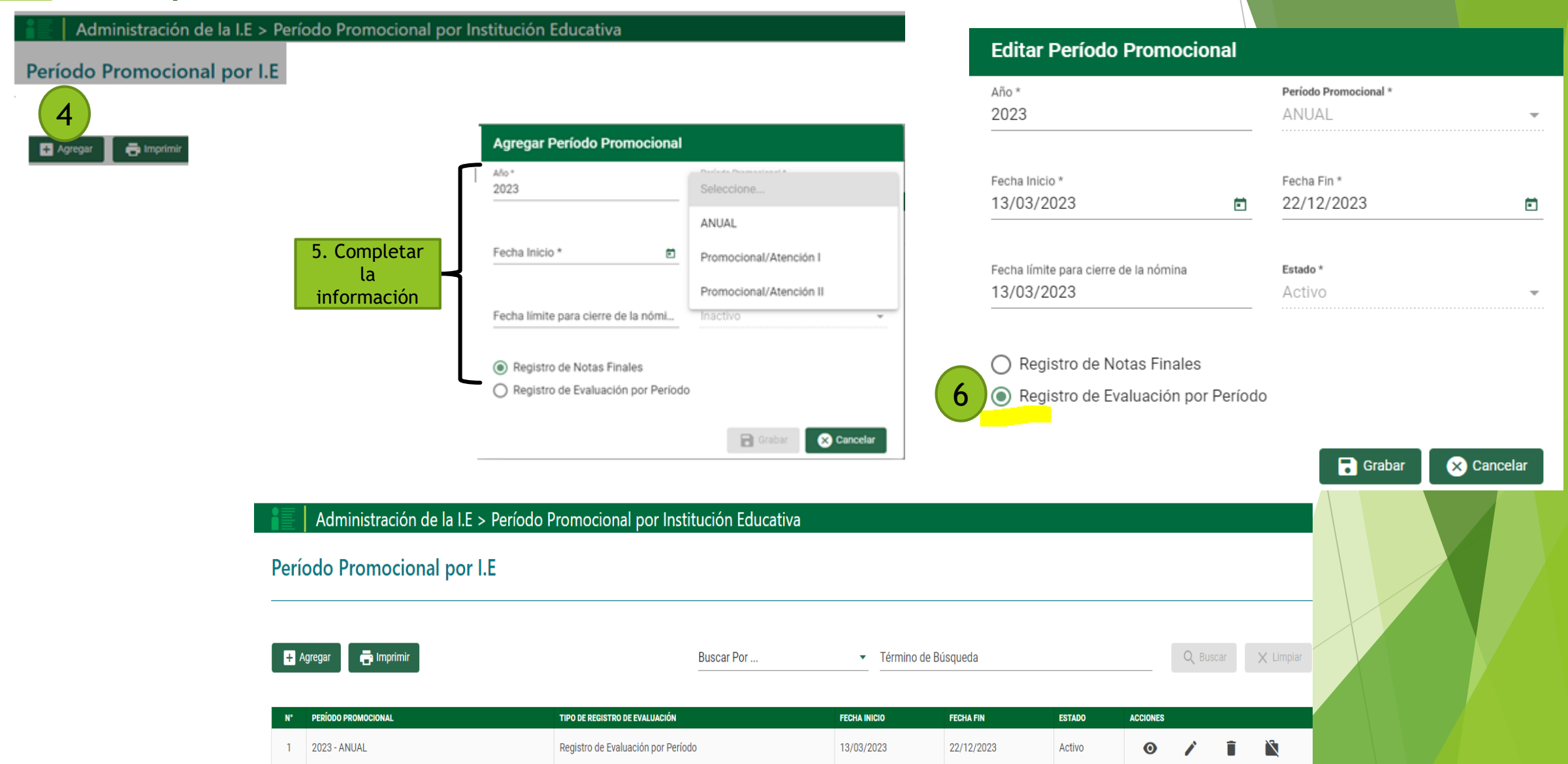

13/03/2023

28/07/2023

Activo

Registros por página 10 🔹 💌

Ο

 $\langle \cdot \rangle$ 

#### Pasos para crear el Periodo de Evaluación

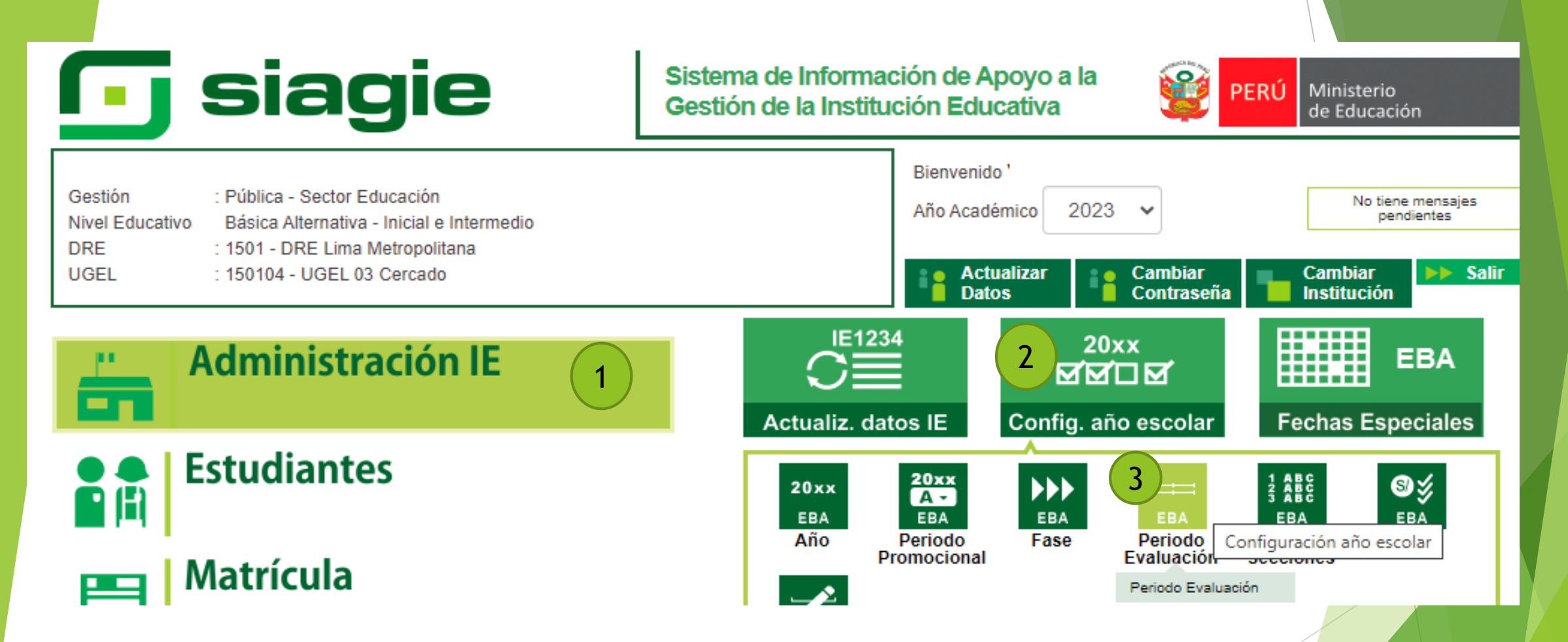

#### Periodo de Evaluación 2023

Administración de la I.E > Período de Evaluación por Institución Educativa Agregar Período Evaluación + Agregar 🖶 Imprimir Año 2023 4 6 Fase / Período Promocional \* Tine Declade Contonation # 5. Completar ANUAL - Fase Regular [13/03/2023 - 22/12/2023] -Seleccione... la . información PERÍODO BIMESTRAL Seleccione el tipo de período para cargar las fechas de inicio y fin de pe PERÍODO SEMESTRAL PERÍODO TRIMESTRAL Administración de la I.E > Período de Evaluación por Institución Educativa 🖶 Imprimir 🖥 Grabar Cambios + Agregar Tipo Evaluación: PERÍODO BIMESTRAL Año: 2023 Período: ANUAL Fase: Fase Regular [13/03/2023 - 22/12/2023] ID NOMBRE FECHA INICIO FECHA FIN 13/03/2023 12/05/2023 Ē PRIMER BIMESTRE 15/05/2023 21/07/2023 Ē SEGUNDO BIMESTRE 2 07/08/2023 13/10/2023 TERCER BIMESTRE 16/10/2023 22/12/2023 Ē CUARTO BIMESTRE

Eliminar Período Evaluación

#### Pasos para revisar la matrícula de los estudiantes por sección

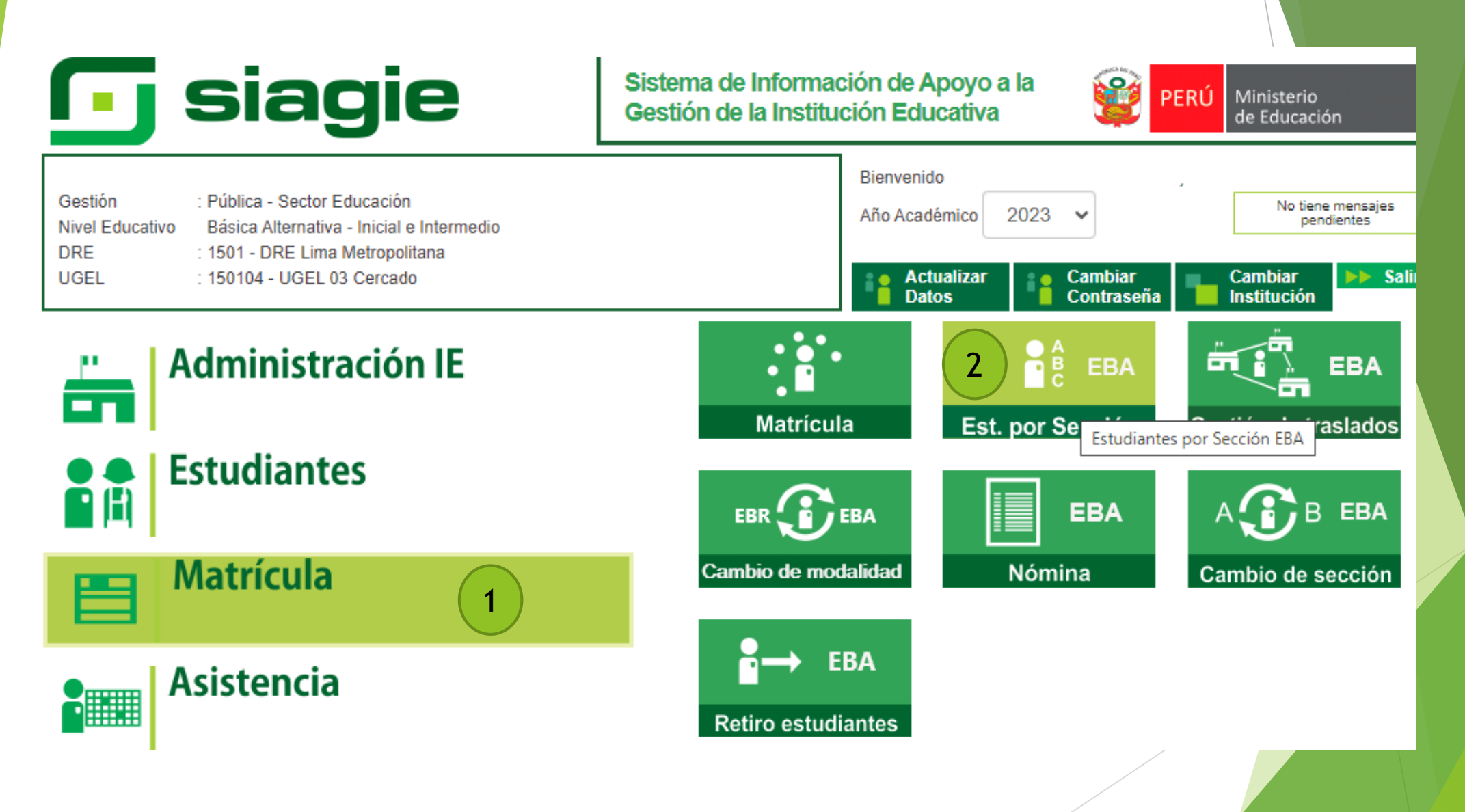

#### Pasos para descargar listado de alumnos - por la opción de Imprimir todo

| Structure         Estudiantes por Sección           Later Enderete           Prode Presenteret - Seeccontar -> Reción - Seeccontar -> Reción - Seecontar -> Reción - Seeccontar -> Reción - Seeccontar -> Reción - S                                                                                                    |                           |                                       | Matrícula                                          | > Estudiantes po             | or Sección                       |                  |              | <b>e</b> Atrás     |                     |                       |                     |
|----------------------------------------------------------------------------------------------------|---------------------------|---------------------------------------|----------------------------------------------------|------------------------------|----------------------------------|------------------|--------------|--------------------|---------------------|-----------------------|---------------------|
| Image: Image: | 3 Estudiantes por Sección |                                       |                                                    |                              |                                  |                  |              |                    |                     |                       |                     |
| FECHA DE ENISIÓN         HORA           STITUCIÓN EDUCATIVA         MODALIDAD         NIVEL           STITUCIÓN EDUCATIVA         MODALIDAD         NIVEL           STITUCIÓN EDUCATIVA         MODALIDAD         NIVEL           STITUCIÓN EDUCATIVA         MODALIDAD         NIVEL           STITUCIÓN EDUCATIVA         ESTUDIANTE           ESTUDIANTE           STIDU DE DOCUMENTO         VALIDADO CON RENIEC         CÓDIGO DEL ESTUDIANTE         SETUDIANTE           DINI         VALIDADO         20033433400100         MODE DOCUMENTO         VALIDADO         20033433400100         SITUD DE PORTUNA           DINI         VALIDADO         20033433400100         MODE PORTUNA         MODE PORTUNA           DINI         VALIDADO         20033433400100         MODE PORTUNA         MODE PORTUNA           DINI         VALIDADO         20033433400100         MODE PORTUNA         MODE PORTUNA         MODE PORTUNA                                                                                                    | <                         | > > > > > > > > > > > > > > > > > > > | Imprimir Imprimir to Período Promocional: < Select | do salir<br>ccionar> V Grado | : < Seleccionar> ♥<br>ind   Next | Sección: < Se    | leccionar> ✔ | Listar Estudiantes |                     |                       |                     |
| KTITUCION EDUCATIVA       MODALIDAD       NIVEL         EDUCACIÓN BÁSICA ALTERNATIVA       EBA -         EDUCACIÓN BÁSICA ALTERNATIVA       EBA -         EDUCACIÓN BÁSICA ALTERNATIVA       PELLIDO MATERNO                                                                                                    | Total de estud            | iantes - 2020                         |                                                    | FECHA DE E/<br>31/07/2023    | AISIÓN HORA<br>16:11:34          |                  |              |                    |                     |                       |                     |
| Image: Contract in the contract in the contract        | ISTITUCIÓN EDUCATIVA      |                                       | NIVEL                                              |                              |                                  |                  |              |                    |                     |                       |                     |
| TIPO DE DOCUMENTONÚMERO DE DOCUMENTOVALIDADO CON RENIECCÓDIGO DEL ESTUDIANTEAPELLIDO PATERNOAPELLIDO MATERNONOMBRESSEXOFECHA DE NACIMIENTOEDAD (AL 31 DE MARZO)ESTADO DE MATRÍCUL0DNI40333888VALIDADO2003343340010000000000000000000000000000000000000000000000000000000000000000000000000000000000000000000000000000000000000000000000000000000000000000000000000000000000000000000000000                                                                                                    |                           |                                       |                                                    |                              |                                  | ESTUDIANTE       |              |                    |                     |                       |                     |
| DNI         40333888         VALIDADO         2003433400100         Hombre         05/09/1979         43         DEFINITIVA           DJ         20/04/2021         SIN VALIDAR         2103343340050         Mujer         14/06/2002         20         DEFINITIVA           DNI         48262113         VALIDARO         2303343340010         Mujer         09/04/1967         55         DEFINITIVA           DJ         14/03/2022         SIN VALIDAR         2203343340010         Mujer         21/07/1995         27         DEFINITIVA           DJ         02/03/2020         SIN VALIDAR         2003343340010         Mujer         04/02/1974         49         DEFINITIVA           DJ         14/03/2022         SIN VALIDAR         2003343340010         Mujer         09/06/2000         22         DEFINITIVA           DJ         14/03/2022         SIN VALIDAR         2003343340010         Mujer         09/06/2000         22         DEFINITIVA                                                                                                    | TIPO DE DOCUMEN           | NÚMERO DE DOCUMENTO                   | VALIDADO CON RENIEC                                | CÓDIGO DEL ESTUDIANTE        | APELLIDO PATERNO                 | APELLIDO MATERNO | NOMBRES      | SEXO               | FECHA DE NACIMIENTO | EDAD (AL 31 DE MARZO) | ESTADO DE MATRÍCULA |
| DJ         20/04/2021         SIN VALIDAR         21033433400050         Mujer         14/06/2002         20         DEFINITIVA           DNI         48262113         VALIDADO         2303343340010         Mujer         09/04/1967         55         DEFINITIVA           DJ         14/03/2022         SIN VALIDAR         2203343340010         Mujer         21/07/1995         27         DEFINITIVA           DJ         02/03/2020         SIN VALIDAR         2003343340010         Mujer         04/02/1974         49         DEFINITIVA           DJ         14/03/2022         SIN VALIDAR         2003343340010         Mujer         04/02/1974         49         DEFINITIVA           DJ         14/03/2022         SIN VALIDAR         22033433400130         Mujer         09/06/2000         22         DEFINITIVA                                                                                                    | DNI                       | 40333888                              | VALIDADO                                           | 20033433400100               |                                  |                  |              | Hombre             | 05/09/1979          | 43                    | DEFINITIVA          |
| DNI         48262133         VALIDADO         2303343340010         Mujer         09/04/1967         55         DEFINITIVA           DJ         14/03/2022         SIN VALIDAR         2203343340010         Mujer         21/07/1995         27         DEFINITIVA           DJ         02/03/2020         SIN VALIDAR         2003343340010         Mujer         04/02/1974         49         DEFINITIVA           DJ         14/03/2022         SIN VALIDAR         2003343340010         Mujer         09/06/2000         22         DEFINITIVA                                                                                                    | DJ                        | 20/04/2021                            | SIN VALIDAR                                        | 21033433400050               |                                  |                  |              | Mujer              | 14/06/2002          | 20                    | DEFINITIVA          |
| DJ         14/03/2022         SIN VALIDAR         22033433400110         Mujer         21/07/1995         27         DEFINITIVA           DJ         02/03/2020         SIN VALIDAR         2003343340010         Mujer         04/02/1974         49         DEFINITIVA           DJ         14/03/2022         SIN VALIDAR         20033433400130         Mujer         09/06/2000         22         DEFINITIVA                                                                                                    | DNI                       | 48262113                              | VALIDADO                                           | 23033433400010               |                                  |                  |              | Mujer              | 09/04/1967          | 55                    | DEFINITIVA          |
| DJ         02/03/2020         SIN VALIDAR         20033433400110         Mujer         04/02/1974         49         DEFINITIVA           DJ         14/03/2022         SIN VALIDAR         22033433400130         Mujer         09/06/2000         22         DEFINITIVA                                                                                                    | DJ                        | 14/03/2022                            | SIN VALIDAR                                        | 22033433400110               |                                  |                  |              | Mujer              | 21/07/1995          | 27                    | DEFINITIVA          |
| DJ 14/03/2022 SIN VALIDAR 22033433400130 Mujer 09/06/2000 22 DEFINITIVA                                                                                                    | DJ                        | 02/03/2020                            | SIN VALIDAR                                        | 20033433400110               |                                  |                  |              | Mujer              | 04/02/1974          | 49                    | DEFINITIVA          |
|                                                                                                    | DJ                        | 14/03/2022                            | SIN VALIDAR                                        | 22033433400130               |                                  |                  |              | Mujer              | 09/06/2000          | 22                    | DEFINITIVA          |

#### Pasos para verificar listado de alumnos - por la opción de grado y sección

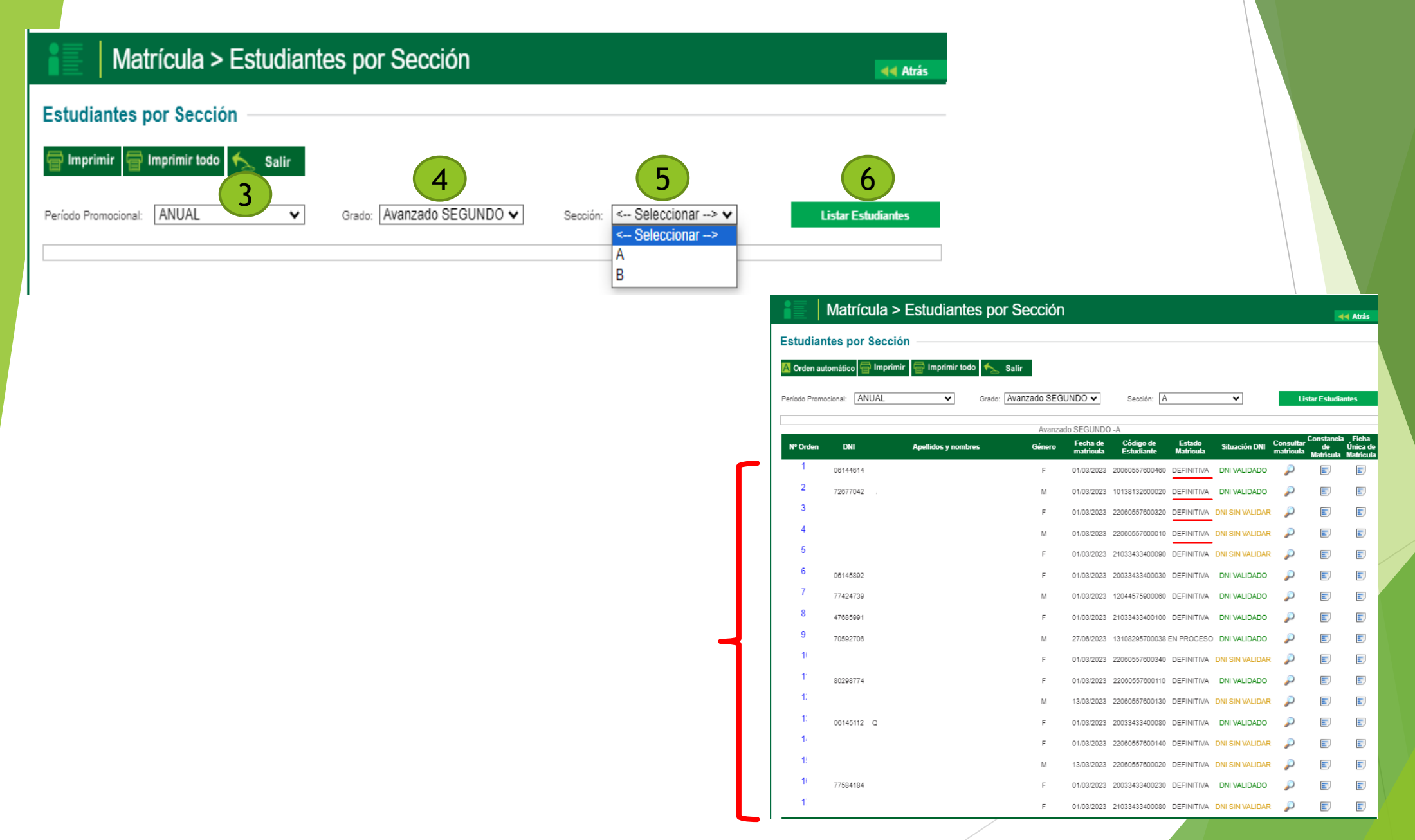

#### Pasos para activar el periodo de evaluación

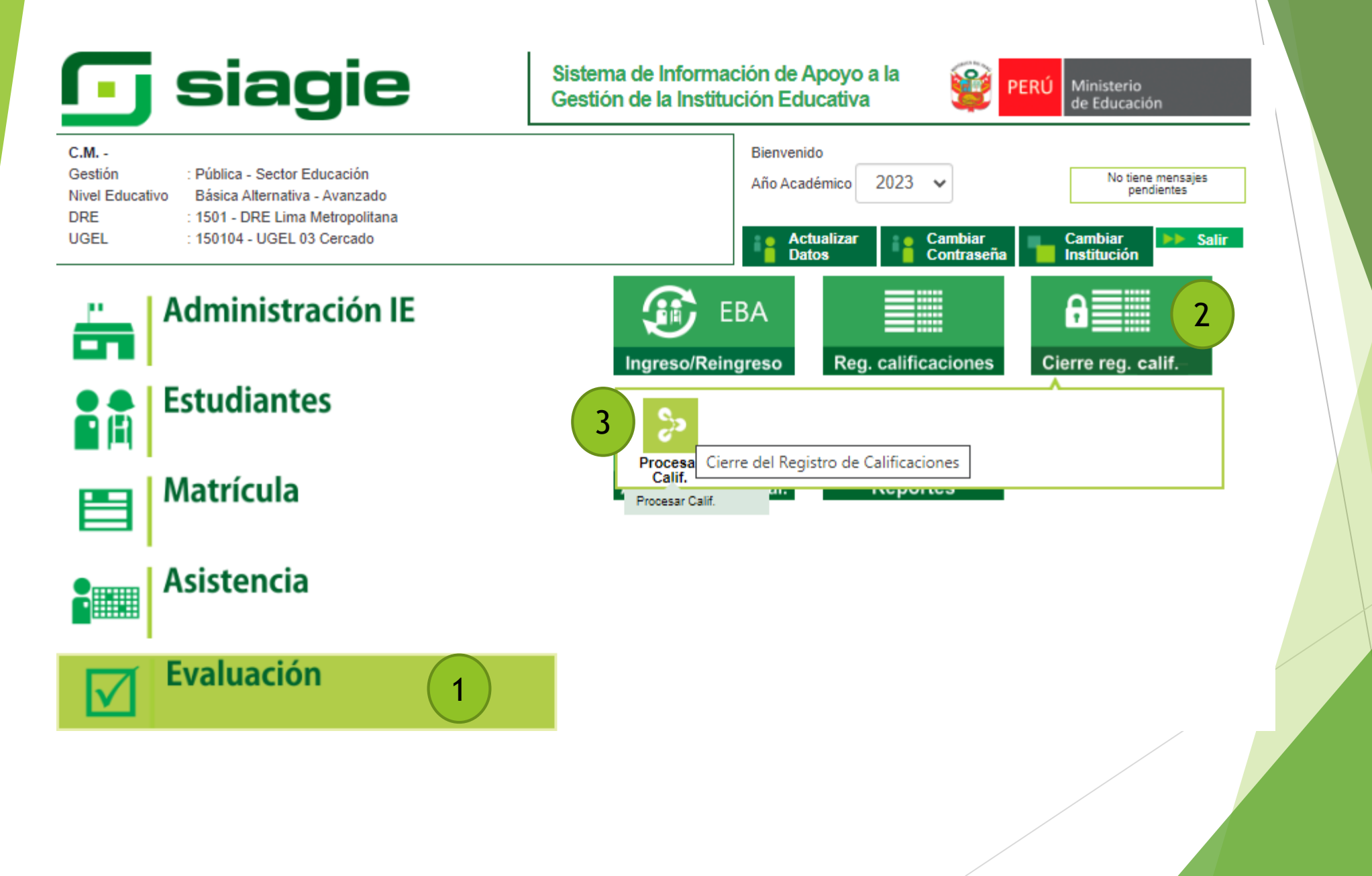

#### Sistema de Información de Apoyo a la Gestión de la Institución Educativa

|          | Rol: Director IE                                                     |
|----------|----------------------------------------------------------------------|
| <u>آ</u> | INSTITUCIÓN EDUCATIVA                                                |
|          |                                                                      |
|          | Nivel: Básica Alternativa - Avanzado                                 |
|          | DRE: 1501 - DRE Lima Metropolitana<br>UGEL: 150104 - UGEL 03 Cercado |

AÑO ACADÉMICO 2023

8 USUARIO

Evaluación > Procesar calificaciones por período

#### Procesar calificaciones por notas por período

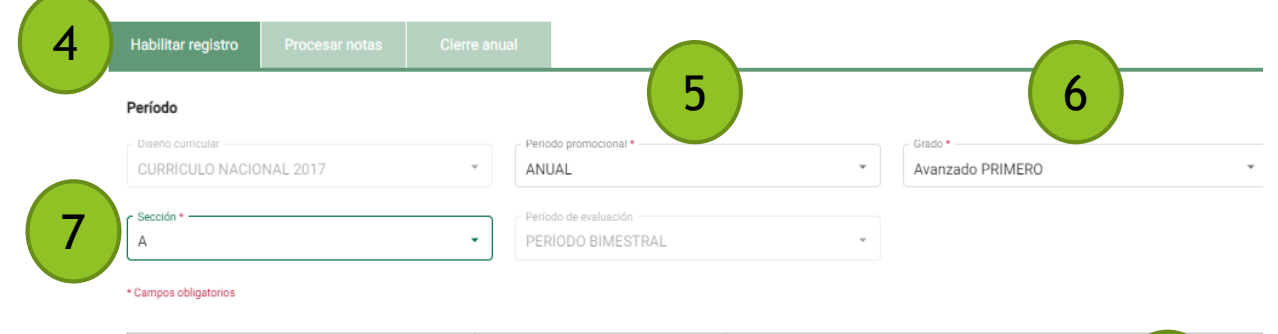

| Descripción      | Estado         | Acción             | 8 |
|------------------|----------------|--------------------|---|
| PRIMER BIMESTRE  | Sin evaluación | HABILITAR REGISTRO | 0 |
| SEGUNDO BIMESTRE | Sin evaluación | HABILITAR REGISTRO |   |
| TERCER BIMESTRE  | Sin evaluación | HABILITAR REGISTRO |   |
| CUARTO BIMESTRE  | Sin evaluación | HABILITAR REGISTRO |   |

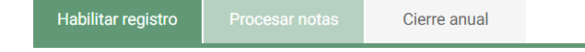

#### Período

Diseño curricular — CURRÍCULO NACIONAL 2017

PERÍODO BIMESTRAL

 $\overline{\mathbf{v}}$ 

| Descripción      | Estado         | Acción             |
|------------------|----------------|--------------------|
| PRIMER BIMESTRE  | En evaluación  |                    |
| SEGUNDO BIMESTRE | Sin evaluación | HABILITAR REGISTRO |
| TERCER BIMESTRE  | Sin evaluación | HABILITAR REGISTRO |
| CUARTO BIMESTRE  | Sin evaluación | HABILITAR REGISTRO |

Períodos de evaluación -

 $\overline{}$ 

#### Pasos para descargar la plantilla Excel

### **siagie**

Sistema de Información de Apoyo a la Gestión de la Institución Educativa

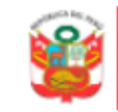

PERÚ Ministerio de Educación

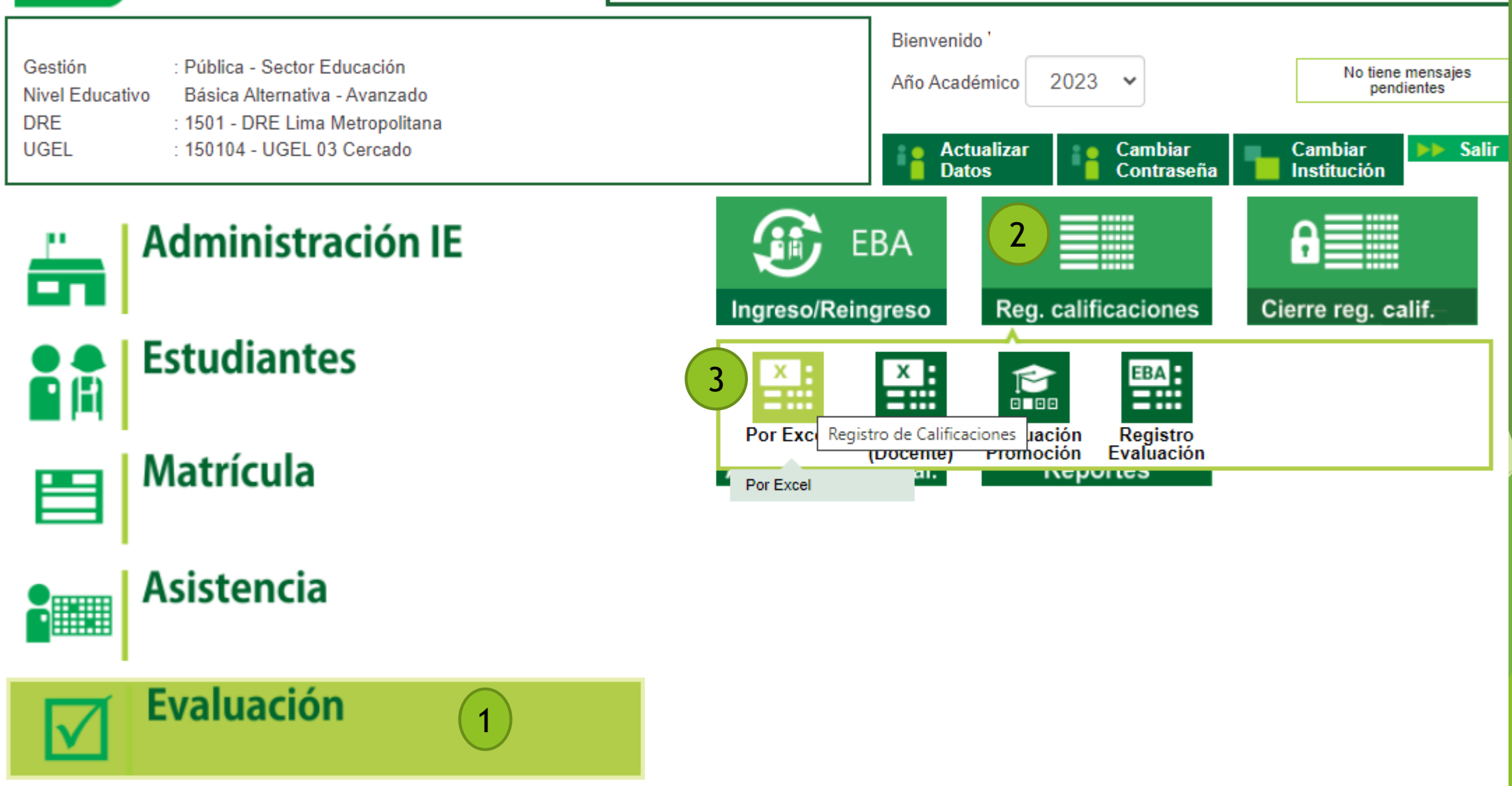

## Registro de Asistencia de estudiantes en el SIAGIE

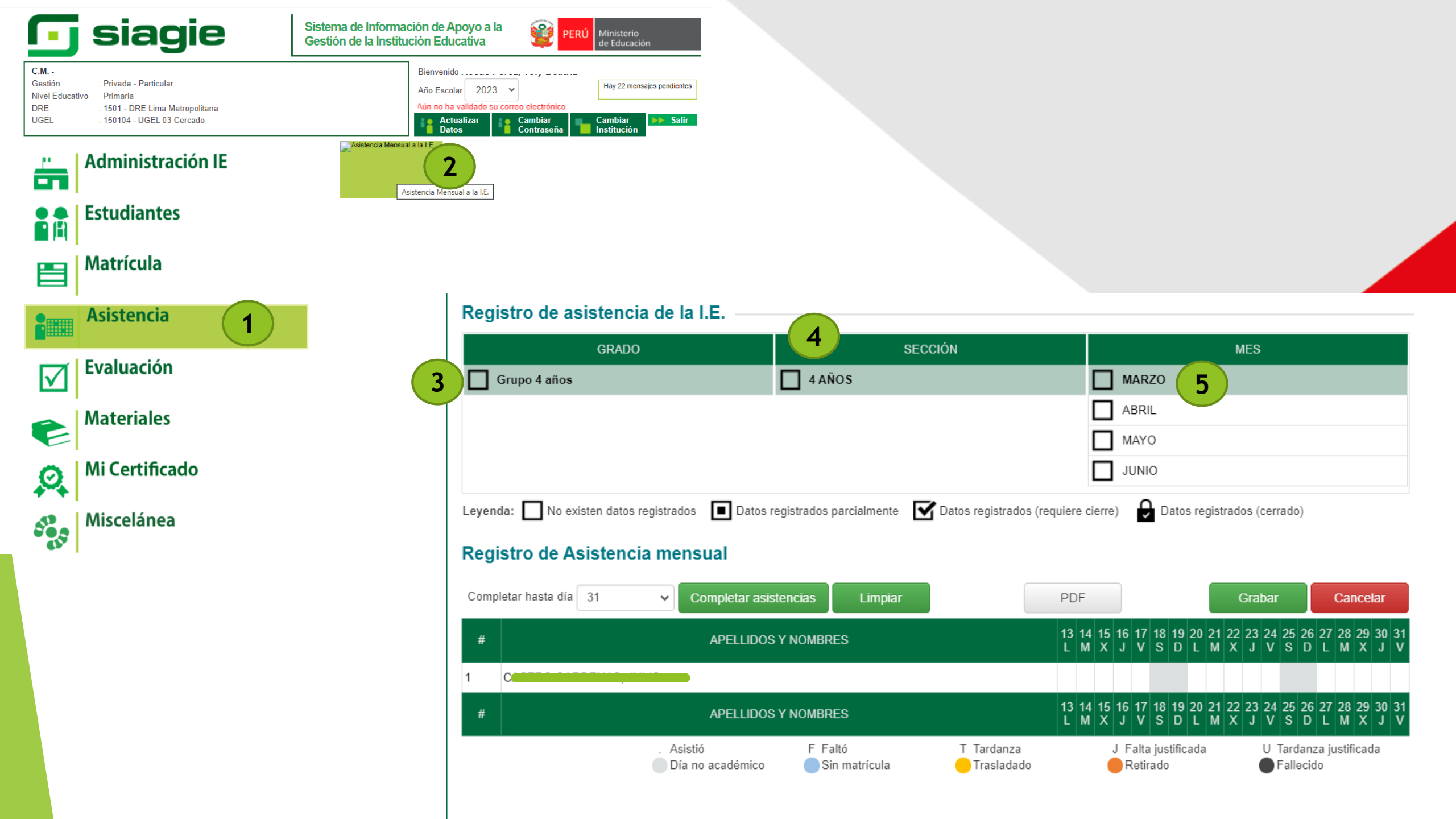

| Asistencia N                       | e los                                |                    |                          |                             | Atrás                 |                         |                     |                  |              |
|------------------------------------|--------------------------------------|--------------------|--------------------------|-----------------------------|-----------------------|-------------------------|---------------------|------------------|--------------|
| Registro de asistencia c           |                                      | <b>7</b>           | intes :                  |                             | - 8                   |                         |                     |                  |              |
| GRADO                              |                                      | Aceptar            | Cancelar                 |                             | _                     | MES                     |                     |                  |              |
| Grupo 4 años                       |                                      | 0.5                |                          |                             | 2.0                   |                         |                     |                  |              |
|                                    |                                      |                    |                          | ABR                         | L                     |                         |                     |                  |              |
|                                    |                                      |                    |                          | MAY                         | D                     |                         |                     |                  |              |
|                                    |                                      |                    |                          | JUNI                        | 0                     |                         |                     |                  |              |
| Leyenda: 🔲 No existen datos regist | rados 🔳 Datos registrados p          | oarcialmente       | Datos registrados (      | requiere cierre)            | Datos regi            | strados (cerra          | ado)                |                  |              |
| Registro de Asistencia n           | nensual 6                            |                    |                          |                             |                       |                         |                     |                  |              |
| Completar hasta día 31 🗸           | Completar asistencias                | Limpiar            |                          | PDF                         |                       | Grabar                  |                     | Cance            | elar         |
| #                                  | APELLIDOS Y NOMBRI                   | ES                 |                          | 13 14 15 16 17<br>L M X J V | 18 19 20 2<br>S D L M | 1 22 23 24<br>/ X J V   | 25 26 2<br>S D I    | 7 28 29<br>. M X | 30 31<br>J V |
| 1 CASTRO CARDENAS, JULIO           |                                      |                    |                          |                             |                       |                         |                     |                  |              |
| #                                  | APELLIDOS Y NOMBRI                   | ES                 |                          | 13 14 15 16 17<br>L M X J V | 18 19 20 2<br>S D L N | 1 22 23 24 2<br>1 X J V | 25 26 2<br>S D I    | 7 28 29<br>. M X | 30 31<br>J V |
| ė                                  | Asistió F Fa<br>Día no académico Sir | ltó<br>n matrícula | T Tardanza<br>Trasladado | J Falta<br>Retir            | i justificada<br>ado  | U T<br>● F              | ardanza<br>allecido | justifica        | da           |

#### Registro de Asistencia mensual

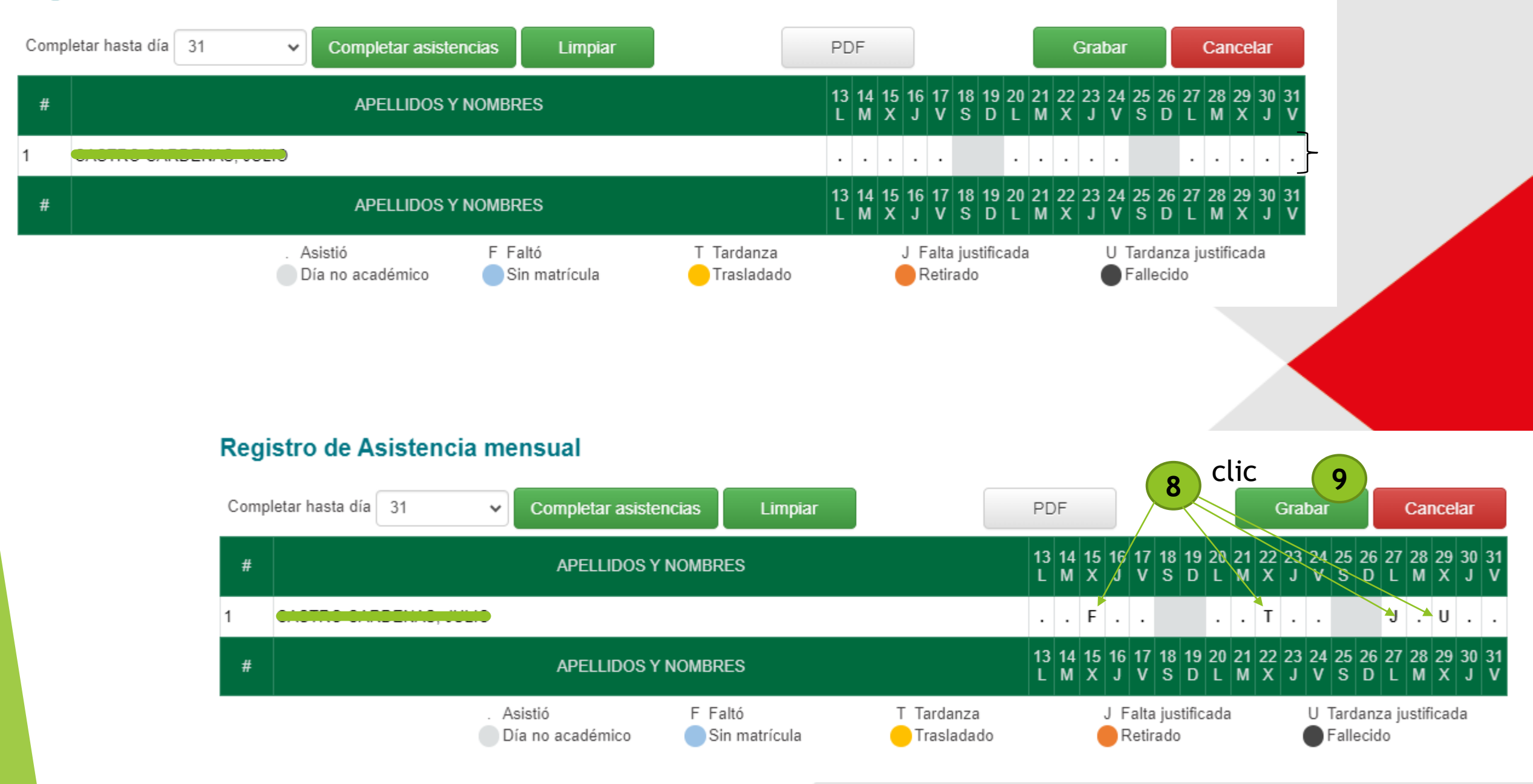

| Registro de asistencia o                                  | 10                                     | ¿Seguro que dese     | <b>ea grabar los da</b> t<br>e mensual de asister | tos?<br>ncia     |                       |                                      |                              |                                            | -                                      |                            | •                                         | ┥ At                                             | rás                                    |
|-----------------------------------------------------------|----------------------------------------|----------------------|---------------------------------------------------|------------------|-----------------------|--------------------------------------|------------------------------|--------------------------------------------|----------------------------------------|----------------------------|-------------------------------------------|--------------------------------------------------|----------------------------------------|
| GRADO GRADO Grupo 4 años                                  |                                        | Aceptar              | Cancelar                                          |                  |                       |                                      |                              | ME                                         | S                                      |                            |                                           |                                                  |                                        |
|                                                           |                                        |                      |                                                   |                  | ABF                   | RIL<br>YO                            | 1                            |                                            |                                        |                            |                                           |                                                  |                                        |
|                                                           |                                        |                      |                                                   | C                | JUN                   | 10                                   |                              |                                            |                                        |                            |                                           |                                                  |                                        |
| Leyenda: 🔲 No existen datos registr                       | rados 🔳 Datos registra                 | ados parcialmente    | Z Datas registrada                                |                  |                       | <b>D</b>                             |                              | tradaa                                     | loorro                                 |                            |                                           |                                                  |                                        |
|                                                           |                                        |                      | Datos registrado                                  | s (requiere ciei | rre)                  | Vato                                 | is regis                     | uados                                      | (cenad                                 | 30)                        |                                           |                                                  |                                        |
| Registro de Asistencia m                                  | nensual                                |                      |                                                   | s (requiere cie  | me)                   | <ul> <li>Dato</li> </ul>             | is regis                     | ados                                       | Cerrad                                 | 10)                        |                                           |                                                  |                                        |
| Registro de Asistencia m<br>Completar hasta día 31 🗸      | completar asistenci                    | as Limpiar           |                                                   | s (requiere cier | ine)                  | ✓ Dato                               | is regis                     | Gra                                        | abar                                   | 10)                        | Ca                                        | ancela                                           | ar                                     |
| Registro de Asistencia m<br>Completar hasta día 31 🗸      | Completar asistencia<br>APELLIDOS Y NC | as Limpiar<br>DMBRES |                                                   | PDF              | 15 16 1<br>X J V      | 7 18 19<br>/ S D                     | 20 21<br>L M                 | Gra<br>22 23<br>X J                        | abar<br>3 24 2<br>V 5                  | 10)<br>5 26 ∶<br>5 D       | Ca<br>27 21<br>L N                        | ancela<br>8 29 1<br>1 X                          | ar<br>30 31<br>J V                     |
| Registro de Asistencia m<br>Completar hasta día 31 v<br># | Completar asistenci:<br>APELLIDOS Y NC | as Limpiar           |                                                   | PDF              | 15 16 1<br>X J V<br>F | 7 18 19<br>/ S D                     | 20 21<br>L M                 | Gra<br>22 23<br>X J<br>T .                 | abar<br>3 24 2<br>V S                  | 10)<br>5 26 :<br>5 D       | Ca<br>27 24<br>L N<br>J .                 | ancela<br>8 29 3<br>1 X<br>U                     | ar<br>30 31<br>J V<br>                 |
| Registro de Asistencia m<br>Completar hasta día 31 v<br># | Completar asistenci<br>APELLIDOS Y NC  | as Limpiar<br>DMBRES |                                                   | PDF              | F                     | 7 18 19<br>/ S D<br>7 18 19<br>/ S D | 20 21<br>L M<br>20 21<br>L M | Gra<br>22 23<br>X J<br>T .<br>22 23<br>X J | abar<br>3 24 2<br>V 9<br>3 24 2<br>V 9 | 5 26 3<br>5 26 3<br>5 26 3 | Ca<br>27 24<br>L N<br>J .<br>27 24<br>L N | ancela<br>8 29 :<br>1 X<br>U<br>8 29 :<br>8 29 : | ar<br>30 31<br>J V<br><br>30 31<br>J V |

|        | Asistencia N                       | Datos de asistencia registrados o      | correctamente.                         | del Atrás                                                      |
|--------|------------------------------------|----------------------------------------|----------------------------------------|----------------------------------------------------------------|
| Regi   | stro de asistencia c               | Cerrar                                 | 11                                     |                                                                |
|        | GRADO                              | SECCION                                |                                        | MES                                                            |
|        | Grupo 4 años                       | 4 AÑOS                                 | Marzo                                  |                                                                |
|        |                                    |                                        | ABRIL                                  |                                                                |
|        |                                    |                                        | MAYO                                   |                                                                |
|        |                                    |                                        | JUNIO                                  |                                                                |
| Leyend | la: 🔲 No existen datos registrados | Datos registrados parcialmente Datos r | egistrados (requiere cierre) 🛛 🔒 Datos | s registrados (cerrado)                                        |
| Regi   | stro de Asistencia mens            | ual                                    |                                        |                                                                |
|        |                                    |                                        | PDF El mes                             | s seleccionado ya fue cerrado.                                 |
| #      |                                    | APELLIDOS Y NOMBRES                    | 13 14 15 16 17 18 19<br>L M X J V S D  | 20 21 22 23 24 25 26 27 28 29 30 31<br>L M X J V S D L M X J V |
| 1      |                                    |                                        | F                                      | T J . U                                                        |
| #      |                                    | APELLIDOS Y NOMBRES                    | 13 14 15 16 17 18 19<br>L M X J V S D  | 20 21 22 23 24 25 26 27 28 29 30 31<br>L M X J V S D L M X J V |

T Tardanza Trasladado J Falta justificada Retirado U Tardanza justificada Fallecido

F Faltó Sin matrícula

. Asistió Día no académico

# GRACIAS

#### Freddy Raymundo Justiniano Jefe del ASGESE

C-SIAGIE Fredy Vega Segura E-SIAGIE Rocio Quilca Oroncoy Equipo SIAGIE - UGEL 03

#### **Consultas:**

Cel. 922 597 865 Mercedes Sánchez Cel. 997 032 688 Liz Ventura Cel. 987 045 663 Melanie Noblecilla Cel. 969 704 340 Rocio Quilca Cel. 922 607 396 Fredy Vega